# ウィルス対策ソフト包括ライセンス(TMCAライセンス) 【Mac版】Trend Micro Apex One for Macインストール手順

# インストール作業の前に必要なこと

- 1. 甲南学園情報システム室のホームページから利用申請が必要です。
- 2. インストール作業は学内ネットワークに接続時のみ可能です。 (konan-net接続方法についてはホームページを参照してください)
- 3. インストールするパソコンに他のウィルス対策ソフトがインストール されている場合は、あらかじめ削除しておいてください。

# ①情報システム室から届く申請完了メールに記載されている「TMCAライセンス インストールページ(学内限定公開)」にアクセスし、Mac版のURLをクリックして インストーラー(tmsminstall)をダウンロードしてダブルクリックします。

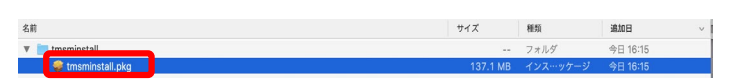

② インストールを確認するポップアップがでますので「許可」を選択します。

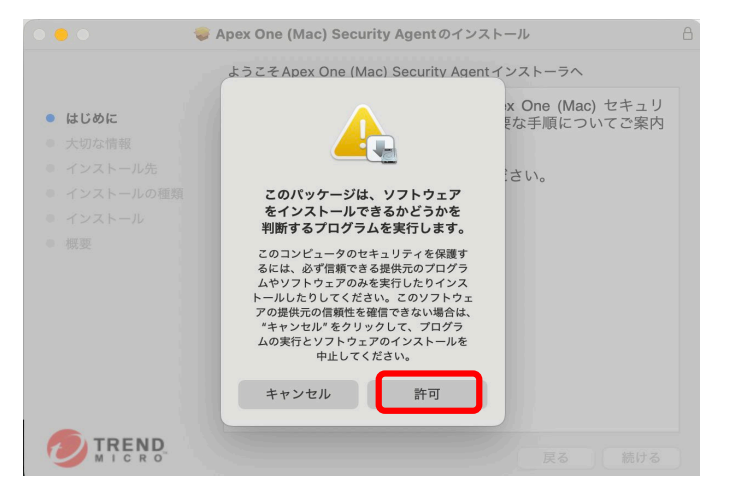

## ③ 画面の案内に沿って「続ける」、「インストール」をクリックします。

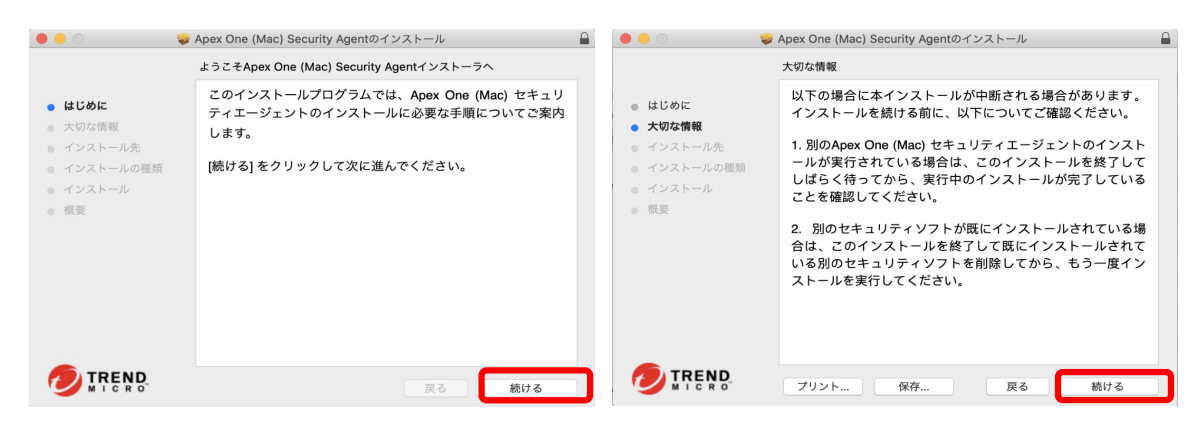

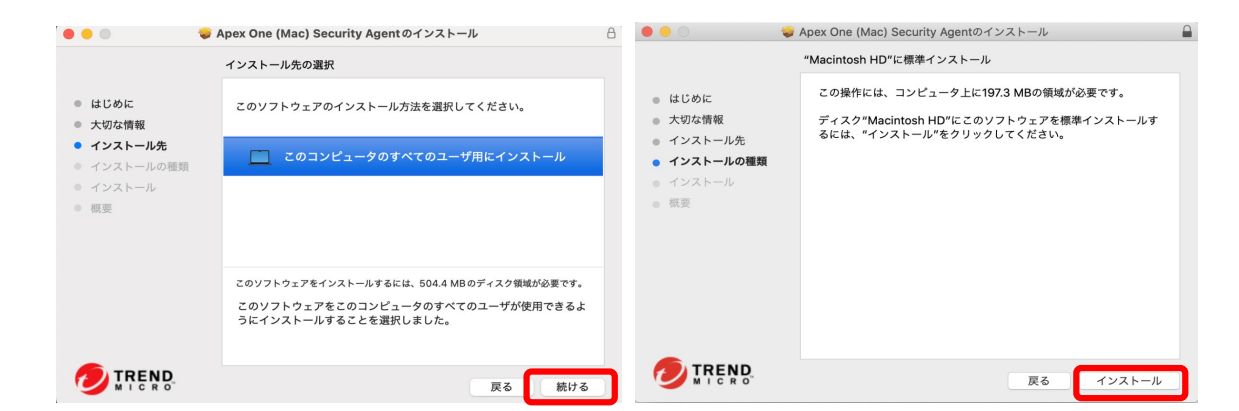

④ パスワードの入力画面が表示されますので、ご自身のパソコンのパスワードを入力してください。
 パスワードを正しく入力し、「ソフトウェアをインストール」をクリックします。

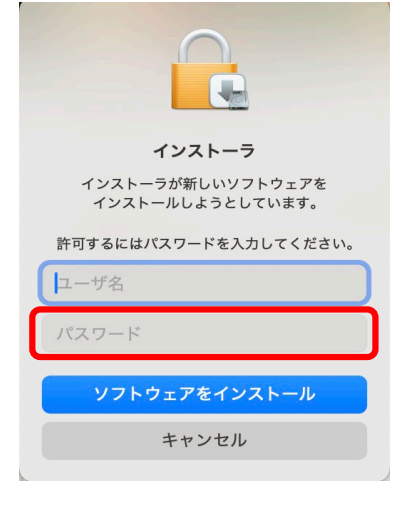

※以後何回もパスワードの入力がありますので都度入力して下さい。 以後このマニュアルではパスワードの入力画面を割愛させて頂きます。

⑤ インストールが始まります。完了するまでしばらくお待ちください。

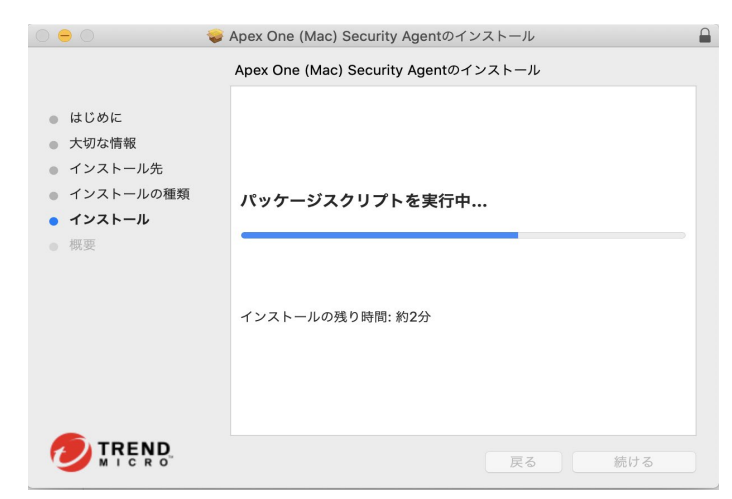

#### ⑥ 下記のような画面が表示されますので「許可」、「OK」を選択して下さい。

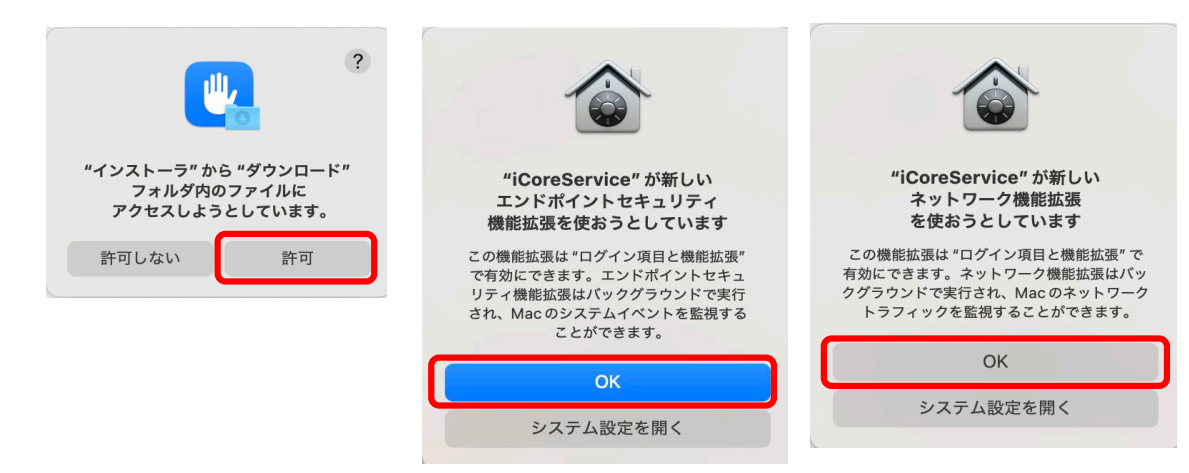

#### ⑦ 下記の画面が表示されましたら「続行」をクリックします。

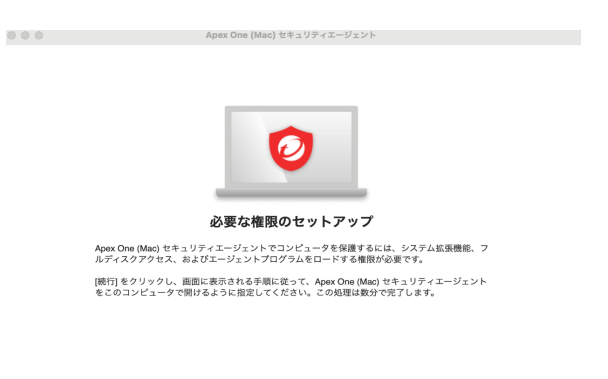

統行

⑧ 下記の画面が表示されましたら「プライバシーとセキュリティを開く」をクリックします。

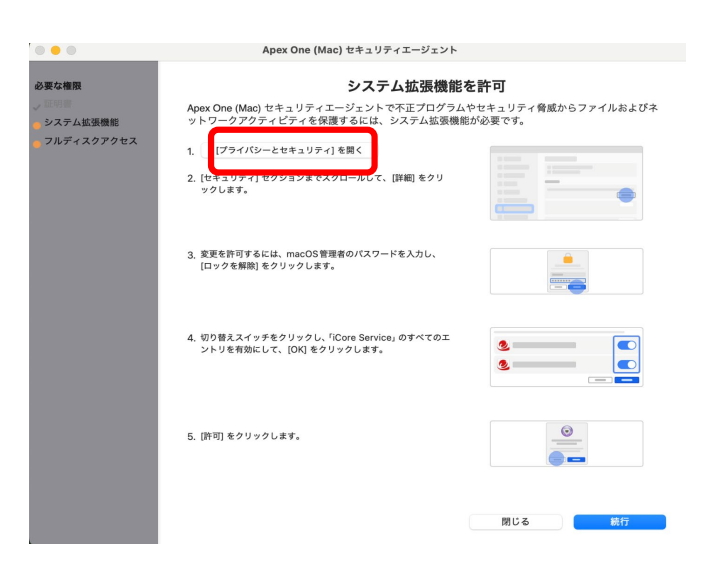

## ⑨下記の画面が表示されましたら「フルディスクアクセス」を開き、赤枠の3項目を有効にします。

| •••                         | < > プライバシーとセキュリティ |                  | く 〉 フルディスクアクセス                                   |             |
|-----------------------------|-------------------|------------------|--------------------------------------------------|-------------|
| Q 検索                        | ➡ なし              | Q 検索             | Q 検索 下のアプリケーションに、このMacのすべてのユーザのメール、メッセージ、        |             |
| サインイン                       | カレンダー<br>17 たし    | > サインイ           | Safari、ホーム、Time Machine バックアップなどのデー<br>つアフェスを計列。 | -タや特定の管理設定へ |
| Apple Accountでサイン<br>イン     |                   | Apple Ac         | countでサイン  Apex One (Mac) セキュリティエージェント           |             |
| ᅙ Wi-Fi                     |                   | > 🛜 Wi-Fi        |                                                  |             |
| 🛞 Bluetooth                 | フルディスクアクセス        | 8 Bluetooth      | EndpointBasecamp                                 |             |
| 🛞 ネットワーク                    | 📼 なし              | / 🛞 ネットワーク       | Trend Micro Extension                            |             |
| - バッテリー                     | メディアと Apple Music | > 「「パッテリー        | + -                                              |             |
| 〇 一般                        | 11-11-11-11       | ○ -A2            |                                                  |             |
| 🙆 Apple Intelligence と Siri |                   | > 🙆 Apple Intell | ligence と Siri                                   |             |
| Spotlight                   | ▲ 写直              | Spotlight        |                                                  |             |
| 🔞 アクセシビリティ                  | 5 al              | > 🚺 アクセシビリ       | リティ                                              |             |
| 🔁 コントロールセンター                | 連絡先               | 😑 コントロール         | レセンター                                            |             |
| 🖸 スクリーンセーバ                  | なし                | 2 スクリーンセ         | z—/٢                                             |             |
| 🔅 ディスプレイ                    |                   | 💮 ディスプレィ         | ( ) ( ) ( ) ( ) ( ) ( ) ( ) ( ) ( ) ( )          |             |
| 🔳 デスクトップと Dock              | Bluetooth         | 0 >              | プとDock                                           |             |
| 🕥 外観                        | 🔠 Remote Desktop  | 0 > 🚺 外観         |                                                  |             |
| 38 壁紙                       | () アクセシビリティ       | 0 >              |                                                  |             |
| 🚨 通知                        |                   | 通知               |                                                  |             |
| ▲ サウンド                      | 📐 アプリ管理           | 0 >              |                                                  |             |

※こちらの画面が表示されましたら「あとで行う」をクリックして下さい。

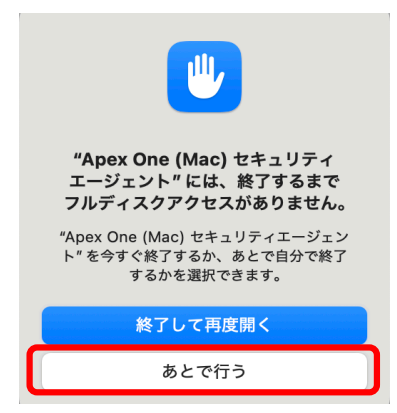

10「一般」をクリックし「ログイン項目と機能拡張」をクリックします。

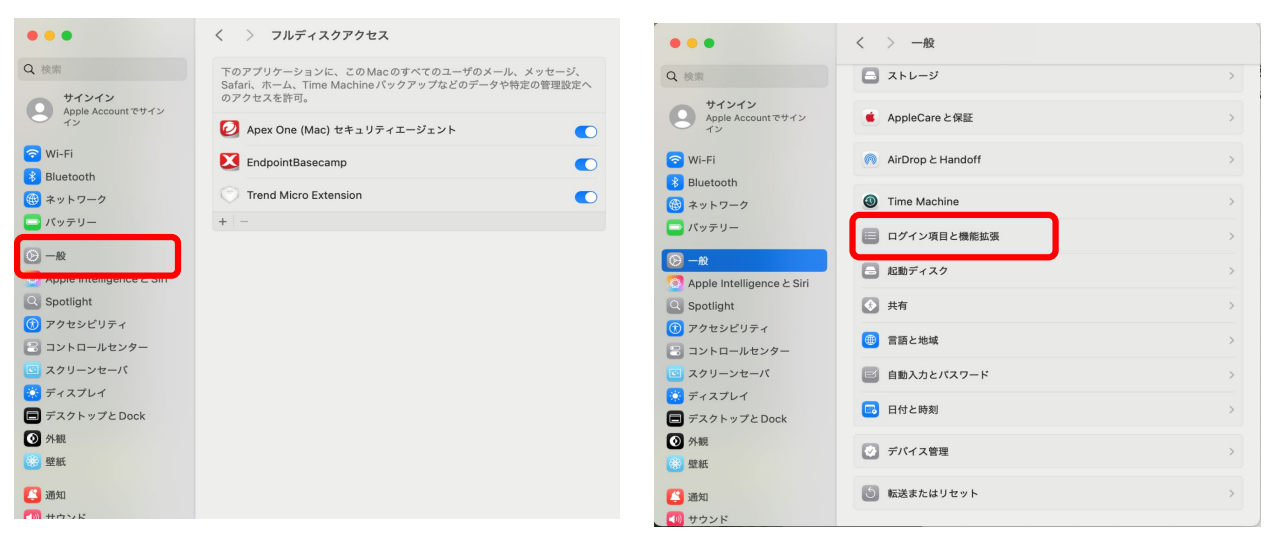

①「エンドポイントセキュリティ機能拡張」と「ネットワーク機能拡張」の「i」のマークをクリックし 下記機能をそれぞれ有効にします。

### "iCoreService"がフィルタリングを求めている主旨の画面になりましたら「許可」をクリックして下さい。

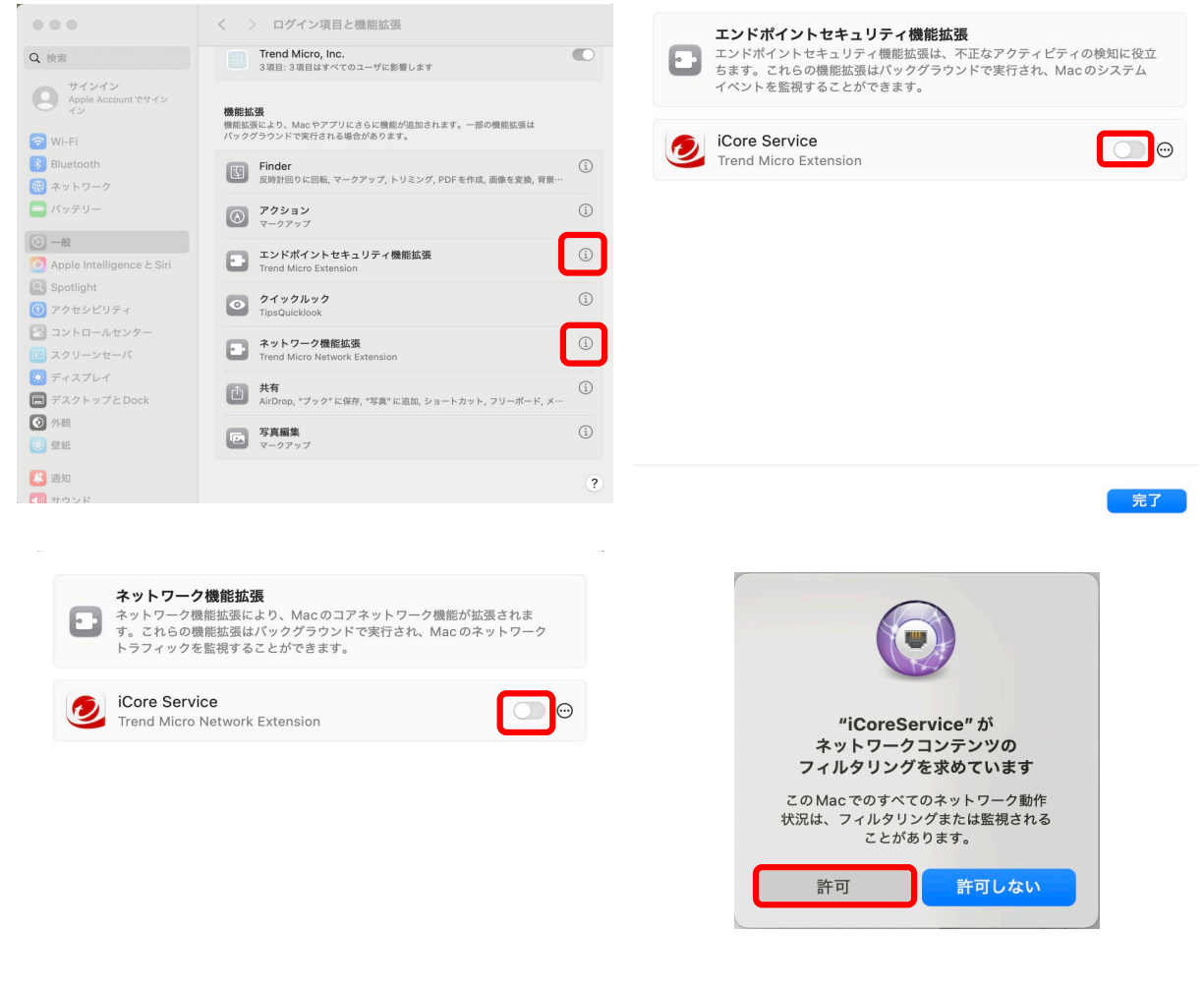

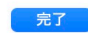

# ②設定は全て終了しましたのですべてのウィンドウを閉じて再起動して下さい。

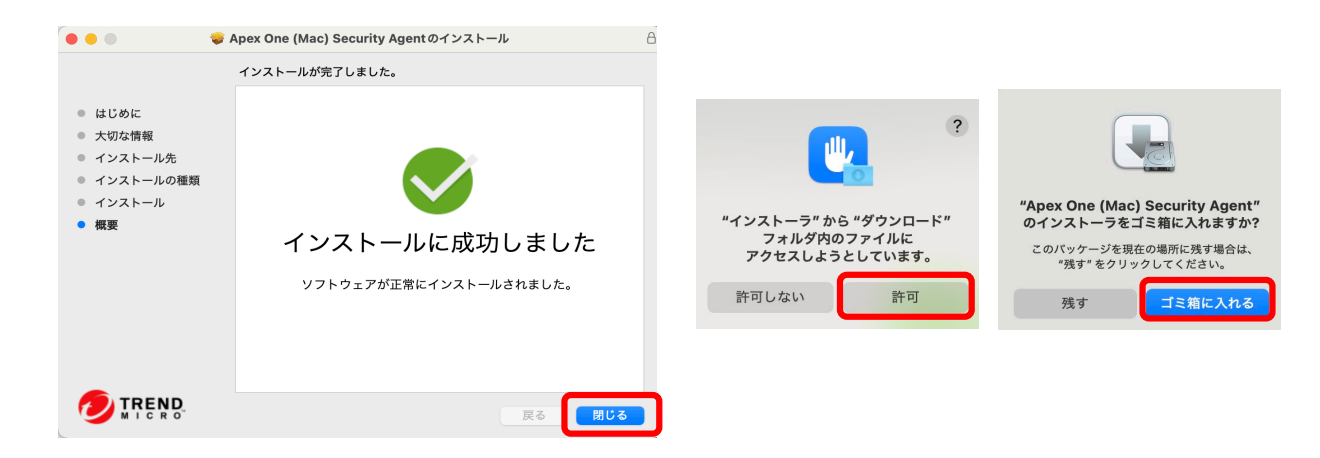

③再起動後、以下画面の赤枠をクリックしアップデートを実施下さい。 緑色で保護が有効と表示されていれば終了です。

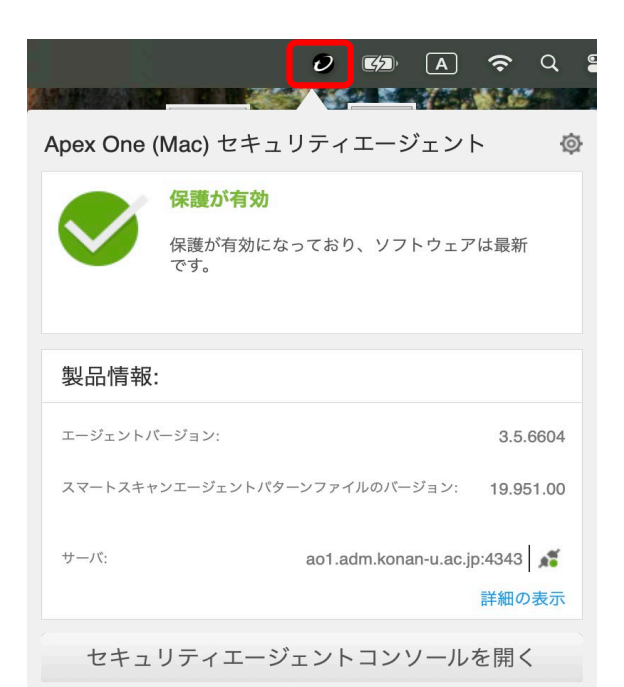

※「保護が有効」にならない場合は、パソコンを再起動してください。 再起動しても有効にならない場合は、情報システム室までご連絡ください。

以上ですべての作業は完了です。おつかれさまでした。

甲南学園情報システム室 (msupport@ml.konan-u.ac.jp)